## ΟΔΗΓΙΕΣ ΧΡΗΣΗ ΗΛΕΚΤΡΟΝΙΚΗΣ ΓΡΑΜΜΑΤΕΙΑΣ ΑΜΟΤΟΕ (www.e-amotoe.gr)

για δήλωση συμμετοχής σε αγώνα-αγώνες

## ΤΟΥΣ ΕΥΧΑΡΙΣΤΟΥΜΕ !!!

Η ηλεκτρονική γραμματεία είναι μια εξειδικευμένη, ασφαλής και πιστοποιημένη διαδικτυακή εφαρμογή που εξέλιξε, αποκλειστικά και ειδικά για την ΑΜΟΤΟΕ, η εξειδικευμένη εταιρεία ΜεγαSoft, που εδρεύει στις Σέρρες (και στο Internet εδώ: <u>www.megasoft.cc</u>) με πρωτεργάτη τον Λευτέρη Τσαουσίδη, πάντα εθελοντικά και αφιλοκερδώς!!!!!

ΠΡΟΣΟΧΗ! Για να δηλώσεις συμμετοχή, θα πρέπει να έχεις πάρει, μέσω του σωματείου σου, αριθμό συμμετοχής για το Πρωτάθλημα/κύπελλο κ.λ.π. στο οποίο «ανήκει» ο αγώνας που θέλεις να δηλώσεις συμμετοχή.

Θα πας στο www.e-amotoe.gr και μετά πας στο <u>e-secretary</u> πάνω δεξιά

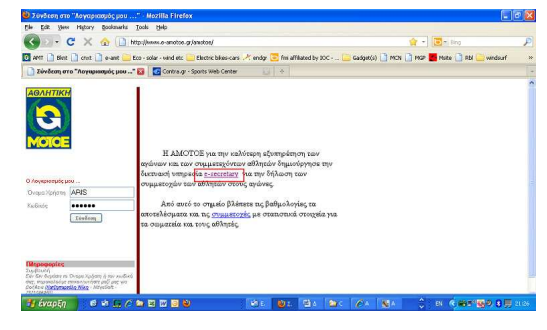

Στην σελίδα που βλέπεις, επιλέγεις τον αγώνα που θέλεις από το dropdown μενού (ΠΡΟΣΟΧΗ !!!! υπάρχει περίπτωση, ένας αγώνας να εμφανίζεται «διπλός» σαν ημερομηνία και περιοχή, ο καθένας αφορά άλλη κατηγορία. ΕΠΙΛΕΞΤΕ τον αγώνα που αφορά την κατηγορία που συμμετέχεις), βάζεις τον πλήρη αριθμό του δελτίου (αριθμός ταυτότητας αθλητή) σου που είναι ο: 0XXXXXX...... (τον βρίσκεις στην κάρτα σου την πλαστική) ή στο

| AMOTOE e-secretary - Mozilla F                                                                                                  | irefox                                                                              |                                                        |                        |                                   | 6 X |
|----------------------------------------------------------------------------------------------------|-------------------------------------------------------------------------------------|--------------------------------------------------------|------------------------|-----------------------------------|-----|
| le Edit Yew History Bookmarks                                                                                                   | Tools Help                                                                          |                                                        |                        |                                   |     |
| 🚱 🗁 🖁 🔀 🏠 🔝 http://www.e-anoitee.gr/anoitee/e-secretary.aspx                                                                    |                                                                                     |                                                        |                        | 🏠 🔹 🔁 🗧 accisee photo editor      | P   |
| AMT 🗋 Bikrit 🗋 cruit 🗋 e-anit 🚞                                                                                                 | Eco - solar - wind e                                                                | tc 🚞 Electric bikes-cars 🥕 endyr 📴 fmi affiliate       | d by 10C 📄 Gadget(s) 🗋 | MCN 🗋 MGP 🛃 Make 🗋 Rbl 🚞 windsurf | >>  |
| AMOTOE e-secretary                                                                                                    | acdsee                                                                              | photo editor - Bing 💿 🔶                                |                        |                                   |     |
|                                                                                                    |                                                                                     | e-Secretary                                            | Developed by           | acoft<br>Лапрофоріка ал           |     |
| ίσοδος στην e-Secretary<br>πβιθαιώνω το Στοιχία μου<br>ηλώνω την Μοτασκλέτο μου<br>Ιοάσθετο στοιχεία,<br>ατάθεση της Συμμετοχής | НАсктрачи<br>Сп/Айте                                                                | τή δήλωση συμμετοχών                                   |                        |                                   |     |
|                                                                                                    | Αγώνο<br>Αριθμός<br>Ταυτότητο<br>Αθλητή<br>Κωδικός<br>Εισόδου<br>(του<br>Σουιοτείου | I tog Aydwog Attice Endure Cup                         |                        |                                   |     |
|                                                                                                    | ου ανήκε<br>ο Αθλητής<br>Αποστοίτ                                                   | )<br>)Δεδομένων<br>Απρώσετε το ποροπάνω πατήστε το πλι | <b>у</b> ктро          |                                   |     |

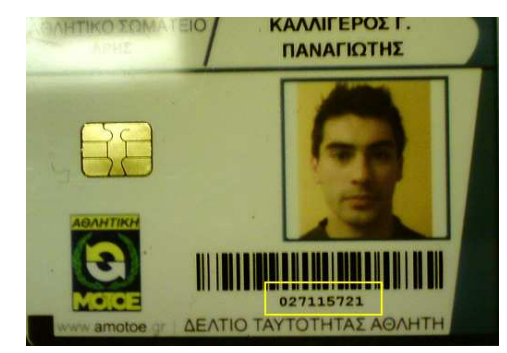

βάζεις τον κωδικό που σου έχει δώσει το σωματείο (αγγλικά και μικρά γράμματα) στον κωδικό εισόδου του σωματείου και προχωράς.

Στην επόμενη σελίδα βλέπεις τα στοιχεία σου και τέρμα κάτω έχει ένα πεδίο στο οποίο βάζεις το email στο οποίο θέλεις να σου έρθει η απόδειξη πληρωμής, προχωράς στο επόμενο, βάζεις στοιχεία της μοτοσυκλέτας σου, π.χ.: Δίχρονη, κυβικά: 250, μάρκα/μοντέλο: montesa Capra (μην ξαναβάλεις και εδώ κυβικά!, μόνο μάρκα & μοντέλο γιατί θα βγουν τα κυβικά 2 φορές π.χ.: 250 250), βάζεις παρακάτω και τους χορηγούς σου και πας στο επόμενο που το προσπερνάς (αν θέλεις βάλε τον αριθμό πλαισίου, και τον αριθμό διπλώματος αν πρόκειται αγώνα enduro) και επιλέγεις να πληρώσεις ("αποδοχή και προσθήκη στο καλάθι αγορών").

Εδώ, αν έχεις κάποιο φίλο σου, αθλητή του "APH" που έχει αριθμό στο συγκεκριμένο πρωτάθλημα ή κύπελλο, ή αριθμό σε άλλο πρωτάθλημα/κύπελλο που έχει αγώνα σε "εξέλιξη" το οποίο μπορείς να επιλέξεις από το dropdown μενού της αρχικής σελίδας, μπορείς να βάλεις την συμμετοχή σου στο καλάθι ("συνεχίστε τις αγορές σας") και να κάνεις τα ίδια και για αυτόν (ο αριθμός δελτίου υπάρχει πάνω στο δελτίο του, στην κάρτα του ή σας τον λέω εγώ) και να πληρώσεις στο τέλος τις συμμετοχές όλες μαζί ("επιβεβαίωση και πληρωμή"). Στην επόμενη σελίδα πατάς στο εικονίδιο της VISA, μεταφέρεσαι σε ασφαλές (https://) "περιβάλλον", βάζεις αριθμό της VISA κάρτα σου ή της προπληρωμένης (prepaid) κάρτας που μπορεί να έχεις, βάζεις ημερομηνία λήξης χωρίς καθέτους, π.χ.: 0711 και τον κωδικό ασφαλείας (τα 3 τελευταία ψηφία του αριθμού που βρίσκεται στο πίσω μέρος της κάρτας σου), πατάς "Pay now" και τελείωσες.

Την ίδια στιγμή θα έρθει στο email που έβαλες η απόδειξη πληρωμής, ενώ αν θα πας ξανά στο <u>www.e-amotoe.gr</u> και μετά στο <u>συμμετοχές</u>, (βλ. παρακάτω) θα επιλέξεις το πρωτάθλημα/κύπελλο που δήλωσες (π.χ.: Attika Enduro 2010), θα επιλέξεις τον αγώνα που δήλωσες (π.χ. Attika Enduro Λουτράκι) και θα δεις την συμμετοχή σου.

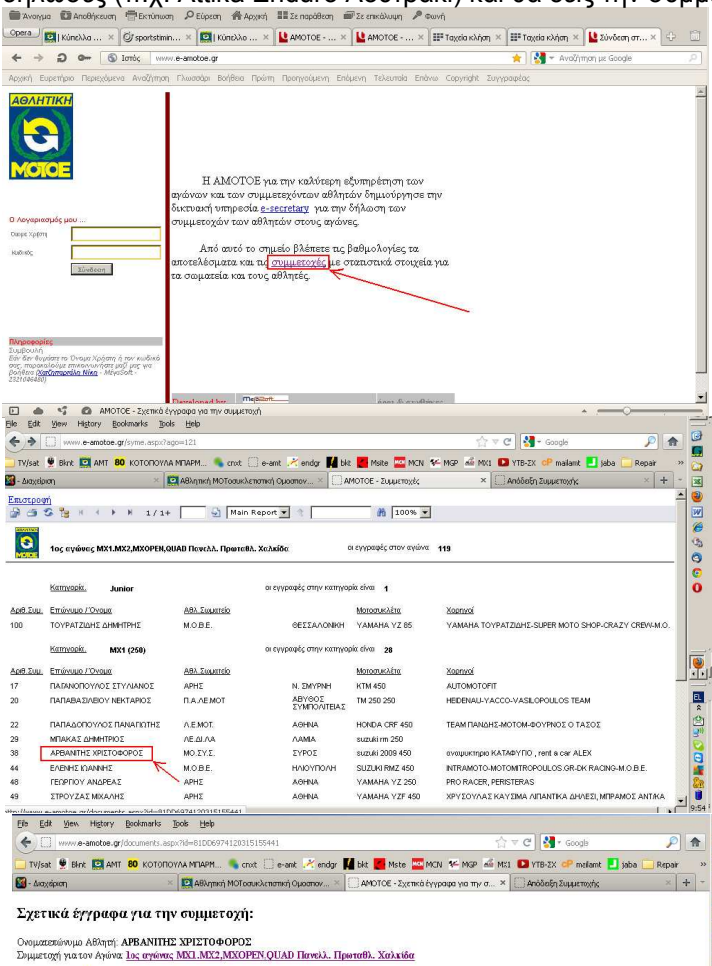

Στην περίπτωση που χαθεί το email με την απόδειξη συμμετοχής, από τις συμμετοχές επιλέγετε τον αγώνα που έχετε δηλώσει, βλέπετε την συμμετοχή σας, και κάνοντας κλικ πάνω στο όνομα του συμμετέχοντος, βλέπετε την επιλογή για την «Απόδειξη ηλεκτρονικής πληρωμής»

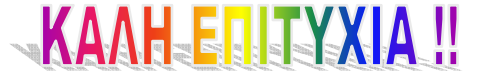

Απόδειζη Ηλεκτρονικής Πληρωμής
Έγγραφο 1
Έγγραφο 2
Έγγραφο 3